# <sup>悅明達科技有限公司</sup> www.avadesign.com.tw

- Z-Wave 閘道控制器 AvA-88 新增排程
  - 1. 登入AvA-88的網頁 <u>http://IP位址:5000</u> 預設使用者名稱與密碼 都是 admin

|   | 192.168.4.182:5000     | × +                            |                             |    |    |   | - 0    | Х |
|---|------------------------|--------------------------------|-----------------------------|----|----|---|--------|---|
|   | ← → C (i) 192.168.4.18 | 2:5000                         |                             | 07 | GN | ☆ | 無痕模式 🔒 | : |
|   |                        | 登入<br>http://192.16<br>你與這個網站: | 8.4.182:5000<br>之間的連線不是私人連線 |    |    |   |        |   |
| / |                        | 使用者名稱                          | admin                       |    |    |   |        |   |
|   |                        | 密碼                             |                             |    |    |   |        |   |
|   |                        |                                | 登入取消                        |    |    |   |        |   |
|   |                        |                                |                             |    |    |   |        |   |
|   |                        |                                |                             |    |    |   |        |   |
|   |                        |                                |                             |    |    |   |        |   |
|   |                        |                                |                             |    |    |   |        |   |
|   |                        |                                |                             |    |    |   |        |   |
|   |                        |                                |                             |    |    |   |        |   |

# <sup>悅明達科技有限公司</sup> www.avadesign.com.tw

• Z-Wave 閘道控制器 AvA-88 新增排程

#### 2. 點選畫面上面選單列的"排程"

| 🔜 avaControl                            | _                           | × +           |      |    |    |        | -              |       | ×     |
|-----------------------------------------|-----------------------------|---------------|------|----|----|--------|----------------|-------|-------|
| $\leftrightarrow \rightarrow \ {\tt G}$ | <ol> <li>不安全   1</li> </ol> | 92.168.4.182: | 5000 |    |    |        | ☆ 無            | 夏模式 👶 | ) :   |
|                                         |                             |               |      |    |    |        |                |       | *)    |
|                                         |                             |               |      |    |    |        | 目育             | 前為最新  | 版本。   |
|                                         |                             |               |      |    |    | // Con | troller ID: 0C | EFAFC | 21AE4 |
| 首頁                                      | 房間                          | 装置            | 攝影機  | 情境 | 觸發 | 排程     | 設定             | 報     | 表     |

歡迎來到avaControl 糸統。 點擊上方的連結開始操作: 點擊'房間來新增與管理你的房間與控制裝置。 點擊'裝置用分類控制裝置 點擊'攝影機'來查看攝影機列表 點擊'情境'來管理情境模式以控制裝置。 點擊'備境'來管理情境模式以控制裝置。 點擊'備度'來管理情境模式以控制裝置。 點擊'辦程'來設定感應器的觸發與控制裝置。 點擊'排程'來設定控制裝置的排程。 點擊'說定'來查看控制紀錄與拓樸圖,以及新增或移除裝置。 點擊'報表'來查看電器使用報表。

## 悦明達科技有限公司 www.avadesign.com.tw

- Z-Wave 閘道控制器 AvA-88 新增排程
  - 點選左側排程選單的"新增排程"。選填排程時 間後,選擇"情境",再填寫"排程名稱",最後 按"儲存"。

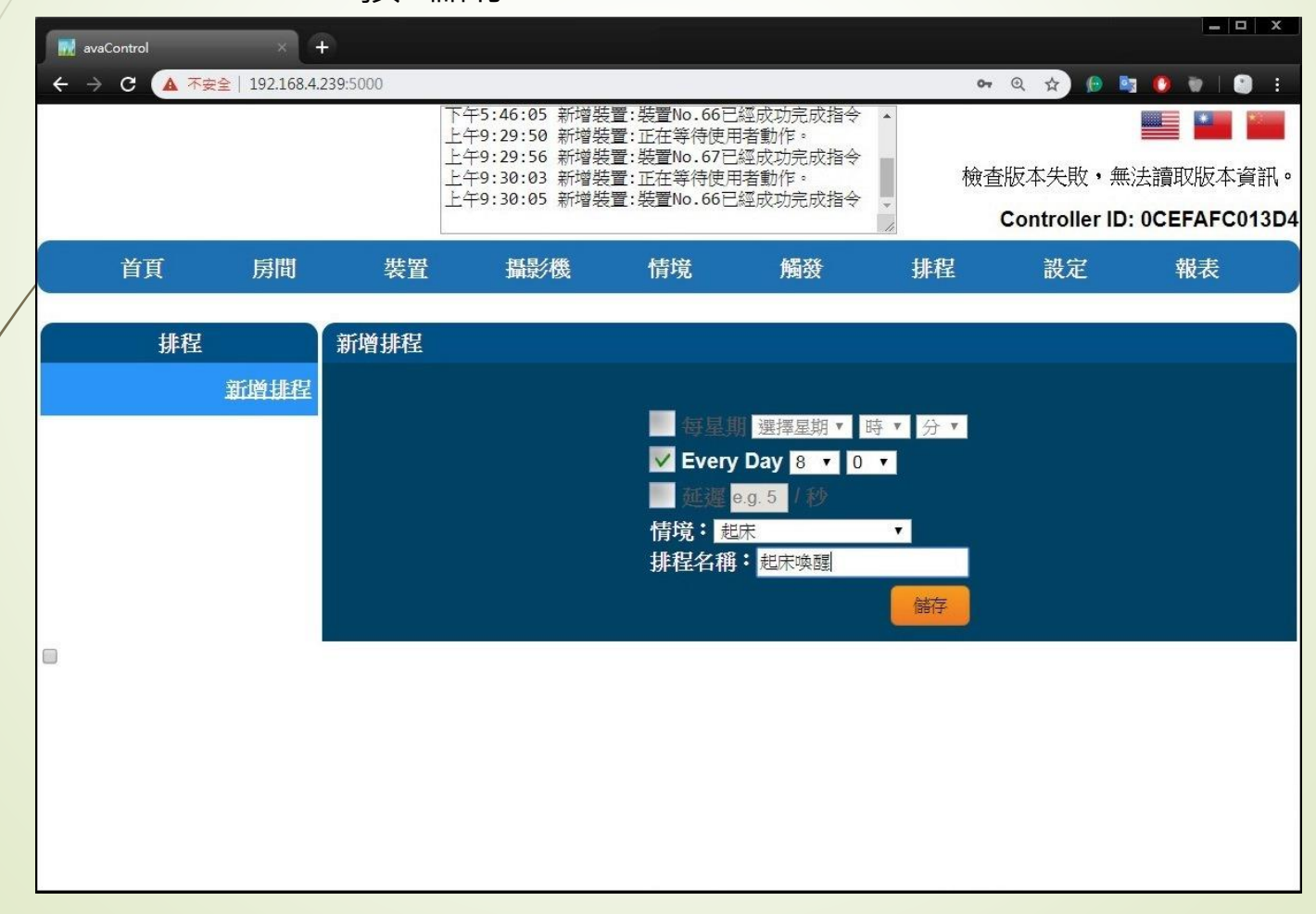

#### 悦明達科技有限公司 www.avadesign.com.tw

#### • Z-Wave 閘道控制器 AvA-88 新增排程

4. 如要刪除 或 修改 排程,就按 排程名稱 右側 的"X"圖示,或是下方的"修改"按鈕即可。

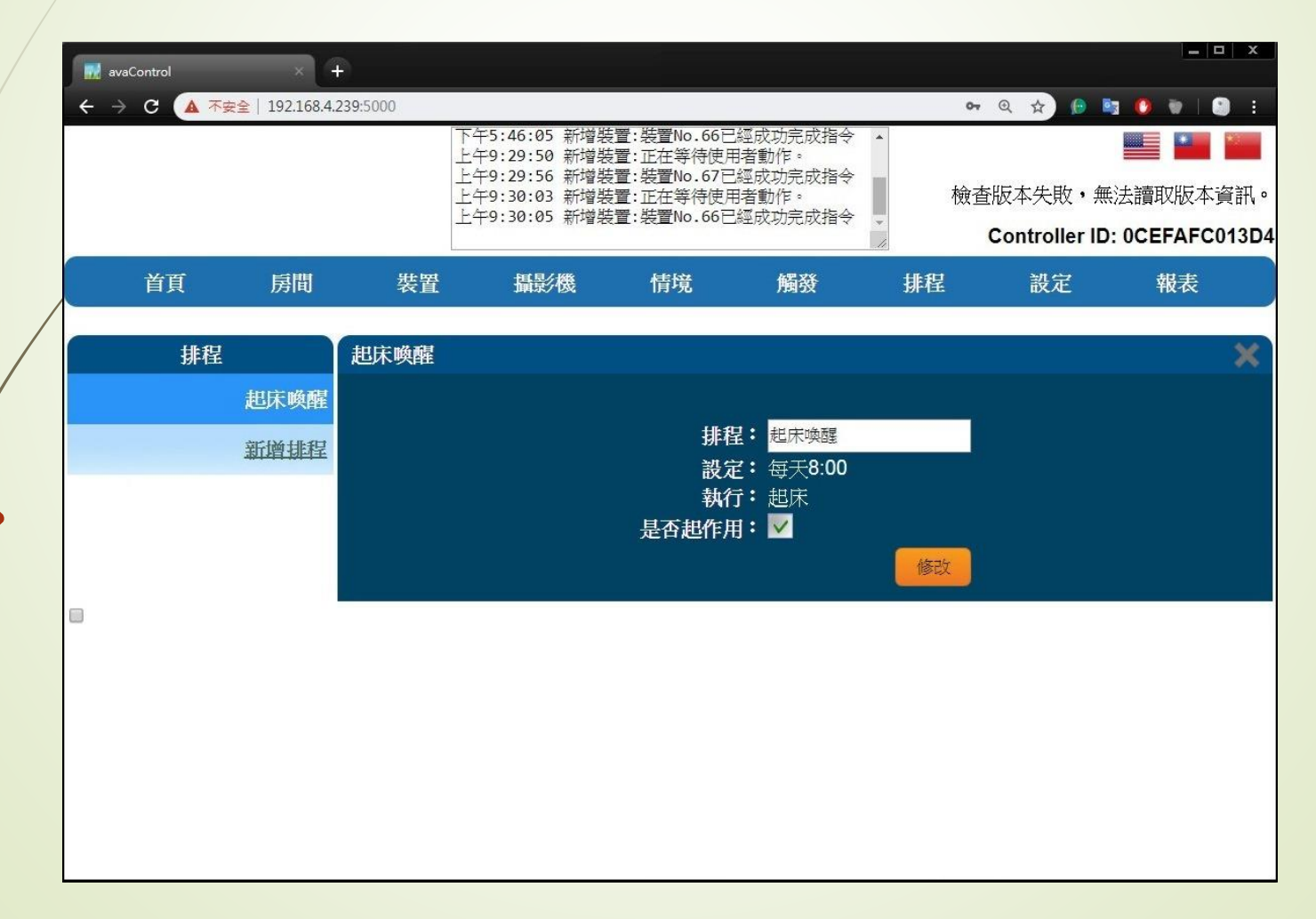